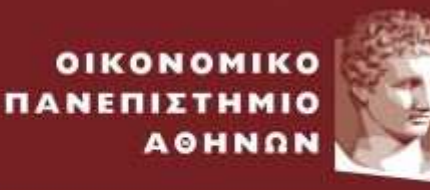

ATHENS UNIVERSITY OF ECONOMICS AND BUSINESS

ΕΙΔΙΚΟΣ ΛΟΓΑΡΙΑΣΜΟΣ ΚΟΝΔΥΛΙΩΝ ΕΡΕΥΝΑΣ

## Web-resCom

Υπεύθυνη Δήλωση Ολοκλήρωσης Διδακτικών Υποχρεώσεων

Ιανουάριος 2023

## 1. Υπεύθυνη δήλωση ολοκλήρωσης διδακτικών υποχρεώσεων

Σύμφωνα με το άρθρο 126 παρ. 3 του ν. 4957/2022, τα μέλη ΔΕΠ, ΕΕΠ, ΕΔΙΠ, ΕΤΕΠ μπορούν να αμείβονται για την π<u>αροχή διδακτικού έργου</u> σε Προγράμματα Μεταπτυχιακών Σπουδών (ΠΜΣ), Ξενόγλωσσα Προγράμματα Σπουδών (ΞΠΣ) και κάθε είδους εκπαιδευτικά προγράμματα του Κέντρου Επιμόρφωσης και Διά Βίου Μάθησης (ΚΕΔΙΒΙΜ) για τα οποία προβλέπεται η καταβολή τελών φοίτησης.

Το παραπάνω διδακτικό έργο, το οποίο συνιστά πρόσθετη απασχόληση πέραν των ελάχιστων υποχρεώσεών τους, μπορεί να υλοποιηθεί υπό την προϋπόθεση ότι έχουν εκπληρώσει τις ελάχιστες υποχρεώσεις τους προς το Τμήμα που υπηρετούν.

Οι διδάσκοντες οφείλουν να υποβάλλουν στον ΕΛΚΕ υ<u>πεύθυνη δήλωση</u> περί τήρησης των όρων και προϋποθέσεων πρόσθετης απασχόλησης σε προγράμματα ΠΜΣ, ΞΠΣ και προγράμματα του ΚΕΔΙΒΙΜ. Για τον σκοπό αυτό, τα μέλη ΔΕΠ, ΕΕΠ, ΕΔΙΠ, ΕΤΕΠ πρέπει να συνάπτουν σ<u>ύμβαση</u> με τον ΕΛΚΕ στο πλαίσιο των παραπάνω προγραμμάτων, η οποία να περιλαμβάνει <u>ειδικό όρο</u> ότι το ανατιθέμενο διδακτικό έργο συνιστά πρόσθετη απασχόληση πέραν των ελάχιστων υποχρεώσεων τους ως μέλη του Ιδρύματος, και ότι δηλώνουν ανεπιφύλακτα ότι εκτελούν τα διδακτικά και λοιπά καθήκοντα που προβλέπονται από την θέση της κύριας απασχόλησής τους.

Επιπλέον, <u>πριν τη διαδικασία υποβολής εντολής μισθοδοσίας</u> οι διδάσκοντες χρειάζεται να εισέλθουν στο web-resCom, να επιλέξουν από το μενού «Καρτέλα Χρήστη» την επιλογή «Αιτήματα/Υπ.Δηλώσεις» και να υποβάλουν ηλεκτρονικό αίτημα «Υπεύθυνη Δήλωση Ολοκλήρωσης Διδακτικών Υποχρεώσεων», ώστε να είναι δυνατή η υποβολή της εντολής πληρωμής τους από τον Επιστημονικό Υπεύθυνο (ΕΥ) του έργου. Στο κεφάλαιο αυτό περιγράφονται αναλυτικά τα βήματα που θα πρέπει να ακολουθήσετε προκειμένου να υποβάλετε με επιτυχία μια υπεύθυνη δήλωση ολοκλήρωσης διδακτικών υποχρεώσεων ηλεκτρονικά μέσω του web-resCom.

**Βήμα 1:** Από το κεντρικό μενού επιλέγετε Καρτέλα χρήστη -> Αιτήματα/Υπ.Δηλώσεις-> Υπεύθυνη Δήλωση ολοκλήρωσης διδακτικών υποχρεώσεων.

| MENOY                                      | Ηλεκτρονικές Υπηρεσίες Επιτροπής Ερευνών και Διαχείρισης            |
|--------------------------------------------|---------------------------------------------------------------------|
| 🐣 Καρτέλα χρήστη 🛛 🗸 🗸                     | ΟΠΑ                                                                 |
| <ul> <li>Προφίλ χρήστη</li> </ul>          |                                                                     |
| <ul> <li>Αλλαγή password</li> </ul>        | Αιτήματα προς έγκριση από ΕΥ –                                      |
| <ul> <li>Αλλαγή email</li> </ul>           |                                                                     |
| <ul> <li>Αιτήματα/Υπ. Δηλώσεις</li> </ul>  | Για την έγκριση των παρακάτω τύπων αιτημάτων:                       |
| Emails συνεργατών                          | <ul> <li>Εντολές Αμοιβών</li> <li>Ονουσσικές καταστάσεις</li> </ul> |
| <ul> <li>Τραπεζικός λογαριασμός</li> </ul> | <ul> <li>Προϋπολογισμοί</li> </ul>                                  |
| <ul> <li>Οι Συμβάσεις μου</li> </ul>       | Επισκουτοίτε την σελίδα: Μίστα αυτομάτων πορε έγκριση               |
| <ul> <li>Ανάλυση συμβάσεων</li> </ul>      |                                                                     |
| <ul> <li>Ειδοποιήσεις</li> </ul>           |                                                                     |
| 📽 Παρακολούθηση Έργων 🛛 <                  | Tipookajdelę / Aneudela, Avdeoelę:                                  |
| Ηλεκτρονικές Υπηρεοίες <                   | Αιτήματα πληρωμής:                                                  |

## Βήμα 2: Κάνετε ένα νέο αίτημα επιλέγοντας τον τύπο.

| ποβολή η      | \εκτρονικών αιτημάτων / υπεύθυνων∞δηλ             | τάσεωνεκτρονικά αιτήματα/υπεύθυνες δηλι |
|---------------|---------------------------------------------------|-----------------------------------------|
| Αιτήματα / Υι | τεύθυνες Δηλώσεις                                 | Νέο Αίτημα / Δήλωση                     |
| Φίλτρα        |                                                   |                                         |
| Theres        |                                                   | W                                       |
| τυπος         | Υπεύθυνη Δηλώση ολοκλήρωσης διδακτικών υποχρεώσει |                                         |
| τοπος         | Υπευθυνη Δηλωση ολοκληρωσης διδακτικών υποχρεώσει |                                         |

Πατώντας το σύμβολο (i) μπορείτε να διαβάσετε πληροφορίες που αφορούν τη συγκεκριμένη διαδικασία.

| 🚯 Υπεύθυνη Δήλωση ολοκλήρωσης διδακτικών υποχρεώσεων                                                                                                    | ×   ~                          |
|----------------------------------------------------------------------------------------------------|--------------------------------|
| Υπεύθυνη Δήλωση ολοκλήρωσης διδακτικών υποχρεώσεων                                                                                                    | [] ×                           |
| Η Υπεύθυνη Δήλωση ολοκλήρωσης διδακτικών υποχρεώσεων υποβάλλεται αι<br>συμβαλλόμενο προς την Επιτροπή Ερευνών και Διαχείρισης βάσει του Ν.4957/2022 άρθρο 126                                          | τό την/τον<br>παρ.3.           |
| Αποτελεί προυπόθεση για την ολοκλήρωση της αμοιβής συμβάσεων που αφορούν παροχή<br>Στο πεδίο της ημερομηνίας συμπληρώνετε την ημερομηνία μέχρι την οποία έχετε εκπληρώσει τ<br>σας υποχρεώσεις.        | εκπαίδευσης.<br>τις διδακτικές |
| Η διαδικασία αυτή πρέπει να επαναλαμβάνεται για κάθε καινούργια σας αμοιβή που προ<br>συμβάση που αφορά παροχή εκπαίδευσης και το διάστημα λήξης της είναι μεταγενέστερο της<br>που μας έχετε δηλώσει. | ιέρχεται απο<br>ημερονηνίας    |

**Βήμα 3:** Επιλέγετε την ημερομηνία κατά την οποία έχετε ολοκληρώσει τις διδακτικές σας υποχρεώσεις και επισυνάπτετε το ανάλογο αρχείο.

| Τύπος:                    | 💿 Υπεύθυνη Δήλωση ολοκλήρωσης διδακτικών υποχρεώσεων                          |  |  |
|---------------------------|-------------------------------------------------------------------------------|--|--|
| Δήλωση:                   | Βεβαιώνω ότι έχω εκπληρώσει τις διδακτικές μου υποχρεώσεις έως την ημερομηνία |  |  |
| Αρχεία προς<br>επισύναψη: | Σύρετε ή <u>επιλέξτε το αρχείο</u>                                            |  |  |
|                           | 🛃 Αποθήκευση Ακύρωση και Επιστροφή                                            |  |  |

Βήμα 4: Στο τελευταίο βήμα πατάτε αποθήκευση.

| ύπος:                                                                                                    | Υπεύθυνη Δήλωση ολοκλήρωσης διδακτικών υποχρεώσεων                            |
|----------------------------------------------------------------------------------------------------|-------------------------------------------------------------------------------|
| Αριθμός                                                                                                    | 50498/16-12-2022                                                              |
| Ιρωτοκόλλου:                                                                                                   |                                                                               |
| Δήλωση:                                                                                                    | Βεβαιώνω ότι έχω εκπληρώσει τις διδακτικές μου υποχρεώσεις έως την ημερομηνία |
| and a second second second second second second second second second second second second second second second |                                                                               |
|                                                                                                    | 30/11/2022                                                                    |
| Αρχεία προς                                                                                                    | 30/11/2022                                                                    |

Πλέον η υπεύθυνη δήλωση σας έχει πάρει αριθμό πρωτοκόλλου και μπορείτε να παρακολουθείτε την κατάσταση της.

Υποβολή ηλεκτρονικών αιτημάτων / υπεύθυνωνεδηλώσεωνεκτρονικά αιτήματα/υπεύθυνες δηλώσεις

| Φίλτρα           |      |                                                  |                            |     |  |
|------------------|------|--------------------------------------------------|----------------------------|-----|--|
| Γύπος            | Επιλ | Επιλέξτε ή πληκτρολογήστε για αναζήτηση          |                            | v   |  |
|                  |      | Βρέθηκε μία εγγραφή                              | Αιτήματα ανά σελίδα 20 👻 🤘 | 1   |  |
| Πρωτόκολλο       | Έργο | Περιγραφή                                        | Κατάστ                     | αση |  |
| 50498/16-12-2022 |      | Υπεύθυνη Δήλωση ολοκλήρωσης διδακτικών υποχρεώσε | εων Σε αναμι               | ονή |  |

## Για οποιοδήποτε πρόβλημα αντιμετωπίσετε, μπορείτε να επικοινωνείτε με το Γραφείο Ηλεκτρονικής Διακυβέρνησης (<u>rescom@rc.aueb.gr</u>)